| <b>情報検索演習</b><br>第13回<br><b>特許情報の探し方</b><br>2010年1月13日<br>後期水曜1限<br>定草由佳<br>国立教育政策研究所<br>juka@nier.go.jp                                                                                                    | <section-header><section-header><list-item><list-item><list-item><list-item><list-item><list-item><list-item><list-item><list-item><list-item><list-item><list-item><list-item><list-item><list-item><list-item><list-item><list-item></list-item></list-item></list-item></list-item></list-item></list-item></list-item></list-item></list-item></list-item></list-item></list-item></list-item></list-item></list-item></list-item></list-item></list-item></section-header></section-header>                                                                                                    | <list-item><list-item><list-item><list-item><list-item><list-item><list-item><list-item><list-item><list-item><list-item><list-item><list-item><list-item><list-item><list-item><list-item><list-item></list-item></list-item></list-item></list-item></list-item></list-item></list-item></list-item></list-item></list-item></list-item></list-item></list-item></list-item></list-item></list-item></list-item></list-item> |
|----------------------------------------------------------------------------------------------------|----------------------------------------------------------------------------------------------------|----------------------------------------------------------------------------------------------------|
| お知らせ<br>・ 試験<br>・5回以上欠席した人は受験資格がありません<br>・ 本日以降に提出したい未提出物について<br>・電子提出で遅れ提出可能にしておきます。<br>・提出物の返却があるかもしれません。<br>・授業終了時以降返却がある場合は、教務にて受<br>け取れるようにしておきます。<br>・受け取り可能開始はWebにて告知します<br>・ 来年度の夏休みまでに受け取らない場合は、破<br>棄してもよいとみなします。                                                      | <ul> <li>試験について <ul> <li> 講義</li> </ul> </li> <li>第1回までの講義資料、第1回のレポート課題をよく <ul> <li>復習 <ul> <li>情報検索の定義 <ul> <li>何の訳語?誰が言ったの?何年ごろ?など</li> </ul> </li> <li>情報検索の種類</li> <li>データベースの定義 <ul> <li>どの法律?どんなもの?</li> </ul> </li> <li>データベースの分類</li> <li>データベースのファイル構造 <ul> <li>どんなファイルがあった?(大きくわけて2種類)</li> </ul> </li> <li>情報検索の理論 <ul> <li>論理演算(論理積、論理和、論理差、図も描けるように)</li> <li>トランケーション(前方一致、後方一致、中間一致、中間任意)</li> </ul> </li> <li>検索結果の評価(再現率、精度)</li> </ul></li></ul></li></ul>                                                                                                    | <b>試験について</b><br>演習<br>・範囲: ・・・・授業でやった検索サイト<br>・CD-ROM検索演習<br>・ブラウズ機能<br>・どんな機能? どんなときに使う?<br>・リンク集の作成方法については出しません<br>- レポートを出したため<br>・使ったデータベースの特徴を覚える<br>- データベースの物徴を覚える<br>- データベースの物数象は?<br>・Webページ? キ?論文?<br>・ Webページ? キ?論文?<br>・ が感情報? 全文?<br>・ が感情報? 全文?<br>・ が感情報? 全文?<br>・ どんな検索要求のときに、どのデータベースを使えばよいか<br>- 例:夏目漱石が書いた「我輩は猫である」の全文を読みたい?                                                                              |
| <ul> <li>第16回演習課題</li> <li>「授業中に行った使った全てのデータベースの演習<br/>結果の画面のスクリーンショットをPowerPointに貼<br/>り付けて提出する</li> <li>以下の項目を記述すること</li> <li>第回演習課題:特許情報の探し方</li> <li>情報検索演習限</li> <li>提出した日付</li> <li>学籍番号</li> <li>名前</li> <li>1/20(水) 17:00 までに電子提出</li> <li>本日、8分割印刷したものを提出でも可</li> </ul> | <ul> <li>特許電子図書館</li> <li>. <a href="http://www.ipdl.inpit.go.jp/homepg.ipdl">http://www.ipdl.inpit.go.jp/homepg.ipdl</a></li> <li>. <a href="http:#http:#http:#http:#http:#http:#http://www.ipdl.inpit.go.jp/homepg.ipdl">http://www.ipdl.inpit.go.jp/homepg.ipdl</a></li> <li>. <a href="http:#http:#http:#http:#http:#http://www.ipdl.inpit.go.jp/homepg.ipdl">http://www.ipdl.inpit.go.jp/homepg.ipdl</a></li> <li>. <a href="http:#http:#http:#http:#http://www.ipdl.inpit.go.jp/homepg.ipdl">http://www.ipdl.inpit.go.jp/homepg.ipdl</a></li> <li>. <a href="http:#http:#http:#http://www.ipdl.inpit.go.jp/homepg.ipdl">http://www.ipdl.inpit.go.jp/homepg.ipdl</a></li> <li>. <a href="http:#http:#http:#http://www.ipdl.inpit.go.jp/homepg.ipdl">http://www.ipdl.inpit.go.jp/homepg.ipdl</a></li> <li>. <a href="http:#http:#http:#http://www.ipdl.inpit.go.jp/homepg.ipdl">http://www.ipdl.inpit.go.jp/homepg.ipdl</a></li> <li>. <a href="http:#http:#http:#http://www.ipdl.inpit.go.jp/homepg.ipdl">http://www.ipdl.inpit.go.jp/homepg.ipdl</a></li> <li>. <a href="http:#http:#http:#http://www.ipdl.inpit.go.jp/homepg.ipdl">http://www.ipdl.inpit.go.jp/homepg.ipdl</a></li> <li>. <a href="http:#http:#http:#http://www.ipdl.inpit.go.jp/homepg.ipdl">http://www.ipdl.inpit.go.jp/homepg.ipdl</a></li> <li>. <a href="http:#http:#http:#http://www.ipdl.inpit.go.jp/homepg.ipdl">http://www.ipdl.inpit.go.jp/homepg.ipdl</a></li> <li>. <a href="http:#http:#http:#http://www.ipdl.inpit.go.jp/homepg.ipdl">http://www.ipdl.inpit.go.jp/homepg.ipdl</a></li> <li>. <a href="http:#http:#http:#http://www.ipdl.inpit.go.jp/homepg.ipdl">http://www.ipdl.inpit.go.jp/homepg.ipdl</a></li> <li>. <a href="http:#http:#http:#http://www.ipdl.inpit.go.jp/homepg.ipdl">http:#http://www.ipdl.inpit.go.jp/homepg.ipdl</a></li> <li>. <a href="http:#http://www.ipdl.inpit.go.jp/homepg.ipdl">http://www.ipdl.inpit.go.jp/homepg.ipdl</a></li> <li>. <a href="http:#http:#http://www.ipdl.inpit.go.jp/homepg.ipdl">http://www.ipdl.inpit.go.jp/homepg.ipdl</a></li> </ul> | 特許電子図書館<br>古い特許・文献番号指定<br>・ P.187【検索例-4】明治24年に登録された特許第<br>1195号の特許明細書を見たい。<br>1. "特許・実用新案検索"→"特許・実用新案広報DB"リン<br>クをたどる<br>2. 文献種別のボックスに「 <u>C</u> 」(特許明細)を入力<br>3. 文献番号のボックスに「 <u>1195</u> 」を入力<br>4. 表示形式:「 <u>PDF表示</u> 」,表示種別「全直」→<br><u>PowerPointへ(1)</u><br>5. "文献番号照会"をクリック<br>6. "特明1195"リンクをクリック(特明:明治時代の特許)<br>・ 全文がみられる<br>7. "次頁"のボタンを3回クリックして図面(4ページ)を表示<br>→p.188 10-12図 <u>→ PowerPointへ(2)</u><br>5.            |

## 特許電子図書館

-- 新しい特許・検索--

- P.187【検索例-5】中村修二氏が発明した青色発光 ダイオードの出願年月日と、その概略を知りたい
- ・ "初心者向けの検索へ"→"特許・実用新案の検索" リン クをたどる

10

- ・ クエリボックスに「中村修二 青色発光ダイオード」を入力
- 検索条件:の全てが含まれる<u>→ PowerPointへ(3)</u>
- ・ "検索実行"ボタンをクリック
- n件ヒットしたので、"一覧表示"ボタンをクリック
- ・ "特許公開平05-063236"リンクをクリック
  - p.189 10-14図 \_\_\_\_ PowerPointへ(4)
  - 簡易表示画面がでる